## Exporting Reports in Loan Collateral Advisor®

Loan Collateral Advisor<sup>®</sup> provides a report for each property that meets search criteria entered. The report contains Loan Collateral Advisor's analysis of the valuation (appraisal) report submitted via the Uniform Collateral Data Portal<sup>®</sup> (UCDP<sup>®</sup>) for a specific property. The Export function in Loan Collateral Advisor allows you to download and save reports that are returned on the Advanced Search Results page to a comma-separated value (CSV) file format.

## Steps to Export Reports

- @freddlemac.com 2 **Freddie Mac** Quick Search 🕞 Loan Collateral Advisor® Search ᠵ Clear Capital / Advanced Search / **Unsaved Search** SAVE AS Ø EDIT VALUATION COLLATERAL R&W ELIGIBLE ADDRESS VALUATION APPRAISAL QUALITY SUBMISSION V FORM DATE/TIME 02/29/2016 8:43 AM 1004 01/30/2016 8 1 8.2 Y Daytona Beach, FL 32117 02/29/2016 8:24 AM 1004 01/30/2016 6 5.6 Ν 2116 Chaine Daytona Beach, FL 32117 Daytona Beach, FL 32117 02/23/2016 11:58 AM 1004 01/30/2016 7.7 8.2 Υ
- 1. From the Advanced Search page, click Export.

2. After you click Export, Loan Collateral Advisor displays a pop-up box prompting you to open or save the export file. Click one of the options: **Open**, **Save** or **Cancel**.

| Freddi       | 2 Ofreddiemac.com                      |                                  |      |                        |           |                      |                            |              |
|--------------|----------------------------------------|----------------------------------|------|------------------------|-----------|----------------------|----------------------------|--------------|
| 🚱 Loan C     | collateral Advisor <sup>®</sup> Search | <u>n</u>                         |      |                        |           |                      | Powered by 🗾               | ClearCapital |
| ∕ Adv<br>Uns | vanced Search /<br>saved Search        |                                  |      | ତ୍ର SAVE AS            | 5         | ₽EDIT                | LEXPORT                    |              |
|              | ADDRESS                                | SUBMISSION ¥<br>DATE/TIME        | FORM | VALUATION<br>EFFECTIVE | VALUATION | APPRAISAL<br>QUALITY | COLLATERAL<br>R&W ELIGIBLE |              |
|              | Daytona Beach, FL 32117                | 02/29/2016 8:43 AM               | 1004 | 01/30/2016             | 8.1       | 8.2                  | Y                          |              |
|              | Daytona Beach, FL 32117                | 02/29/2016 8:24 AM               | 1004 | 01/30/2016             | 6         | 5.6                  | Ν                          |              |
|              | Daytona Beach, FL 32117                | 02/23/2016 11:58 AM              | 1004 | 01/30/2016             | 7.7       | 8.2                  | Y                          |              |
|              | Do you want to open or save            | e 381903072065486869.csv from ca | Open | Open Save 👻 Cancel 🗙   |           |                      |                            |              |

**Freddie Mac** 

SINGLE-FAMILY

Learning

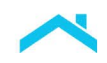

|        | Export Pop-up Box Options                                                                                                    |  |  |  |  |  |  |  |  |
|--------|----------------------------------------------------------------------------------------------------|--|--|--|--|--|--|--|--|
| Option | Description                                                                                                    |  |  |  |  |  |  |  |  |
| Open   | Automatically launches Microsoft Excel (Excel) to view report results for each property listed on the Advanced Search Results page in a plain text tabular format.                           |  |  |  |  |  |  |  |  |
| Save   | Allows you to download the file to your computer or a LAN drive. After selecting "Save", the pop-up box notifies you that the download is completed, and the file is saved to your computer. |  |  |  |  |  |  |  |  |
|        | The 381904517533794335 (1).csv download has completed. Open 👻 Open folder View downloads X                                                                                                   |  |  |  |  |  |  |  |  |
|        | You then have the option to select:                                                                                                    |  |  |  |  |  |  |  |  |
|        | 1. "Open" to view the downloaded file in Excel directly from the saved location on your computer                                                                                             |  |  |  |  |  |  |  |  |
|        | 2. "Open folder" to go to the location of the file on your computer, and open the file directly from there                                                                                   |  |  |  |  |  |  |  |  |
|        | 3. "View downloads" to view all the recent downloads on your computer                                                                                                    |  |  |  |  |  |  |  |  |
| Cancel | Exits the export function and returns you to the Advanced Search Results page.                                                                                                    |  |  |  |  |  |  |  |  |

## Viewing Exported Results in Excel

Excel's sort, filter and formatting features can be used to refine and present information that meets your organization's needs. Keep the following information in mind as you view the exported results:

- Columns:
  - Over 300 columns of data may display depending on the number of messages returned across the individual reports. You will need to scroll to the right to see all of the columns of data.
  - Column headings may be collapsed and need to be expanded to see all of the information in those columns.

|   | Χ 🔒   | 9 • C <sup>2</sup> = 381903555031466005.csv - Microsoft Excel |                 |           |           |              |      |                |                  |             |            |                        |                            |           | x           |            |              |               |               |             |             |                                  |              |       |
|---|-------|---------------------------------------------------------------|-----------------|-----------|-----------|--------------|------|----------------|------------------|-------------|------------|------------------------|----------------------------|-----------|-------------|------------|--------------|---------------|---------------|-------------|-------------|----------------------------------|--------------|-------|
| 0 | File  | Ne Home Insert Page Layout Formulas Data Review View Acrobat  |                 |           |           |              |      |                |                  |             |            |                        |                            | # X       |             |            |              |               |               |             |             |                                  |              |       |
|   | Ê     | 🔏 Cut                                                         | v -             | Calibri   | - 11      | · A A        | = =  | ₩.             | 🖥 Wrap Text      | General     |            | -                      |                            | Normal    | Ba          | ad         | Good         | ^<br>•        | -             |             | Σ AutoSum + | 27 🕅                             |              |       |
|   | Paste | I Forr                                                        | nat Painter     | BIU       | - 1 - 1 4 | • <u>A</u> • |      |                | 📓 Merge & Center | · \$ · %    | , <u>*</u> | Condition<br>Formattin | al Formata:<br>3 * Table * | Neutral   | Ca          | alculation | Check Ce     | <b>–</b>      | Insert Delete | Format      | 2 Clear -   | Sort & Find 8<br>Filter * Select | -            |       |
|   | (     | Clipboard                                                     | 6               |           | Font      | 15           |      | Alignmen       |                  | G Nu        | mber       |                        |                            |           | Styles      |            |              |               | Cells         |             | Edit        | ng                               |              |       |
|   |       |                                                               |                 |           |           |              |      |                |                  |             |            | ~                      |                            |           |             |            |              |               |               |             |             |                                  |              |       |
|   |       | Α                                                             | В               | С         | D         | E            |      | F G            | Н                | 1           | J          | К                      | L                          | М         | N           | 0          | Р            | Q             | R             | S           | Т           | U                                | V            | N,    |
|   | 1 Pr  | roperty                                                       | A Unit Nur      | nk City   | State     | Zip          | Deli | iverySS Docume | nt DocumentIE    | Documen     | t LPKey    | SellerNum              | UCDPApp                    | r UCDPBus | ir UCDPBusi | r UCDPUser | Submission E | Effective Dat | € Value Con   | Appraiser   | Valuation : | Appraisal ( (                    | R&W Elig     | UCDF  |
|   | 2 1   | 72 ^                                                          | n               | Daytona   | B FL      | 321          | 17   | 170001         | 9 107012050      | 5 Appraisal | 1          | 51                     | 24                         | LENDER    | UAT1        | LEND_ADM   | 2/29/2016    | 1/30/2016     | 5 200000      | Bendadi ba  | v 8.1       | 8.2 8                            | ligible      | Succe |
|   | 3 2   | 19                                                            | on i filifik (i | r Daytona | B FL      | 321          | 17   | 170001         | 9 107012050      | 3 Appraisal | 1          | 51                     | 24                         | LENDER    | UAT1        | LEND_ADM   | 2/29/2016    | 1/30/2016     | 5 200000      | Bendhill IN | v 6         | 5.6 1                            | Not Eligible | Succe |
|   | 4 1   | 72                                                            | and the rise    | Daytona   | B FL      | 321          | 17   | 170001         | 9 107011951      | 5 Appraisal | 1          | 51                     | 24                         | LENDER    | UAT1        | LEND_ADM   | 2/23/2016    | 1/30/2016     | 5 200000      | Bendhill IN | v 7.7       | 8.2                              | ligible      | Succe |
|   | 5 1   | 72                                                            | andik 🕀         | Daytona   | B FL      | 321          | 17   | 170001         | 9 107011951      | 4 Appraisal | 1          | 51                     | 24                         | LENDER    | UAT1        | LEND_ADM   | 2/23/2016    | 1/30/2016     | 5 200000      | Bendhill IN | v 7.7       | 8.2 1                            | Not Eligible | Not S |
|   | 6 1   | 72                                                            | andik 🕀         | Daytona   | B FL      | 321          | 17   | 170001         | 9 107011951      | 3 Appraisal | 1          | 51                     | 24                         | LENDER    | UAT1        | LEND_ADM   | 2/23/2016    | 1/9/2016      | 5 200000      | Bendhill IN | v 7.7       | 8.2 1                            | Not Eligible | Succe |
|   | 7 1   | 72                                                            | annille 🕀       | Daytona   | B FL      | 321          | 17   | 170001         | 9 107011950      | 4 Appraisal | 1          | 51                     | 24                         | LENDER    | UAT1        | LEND_ADM   | 2/23/2016    | 12/21/2019    | 5 200000      | Noneull De  | v 7.7       | 8.2 1                            | Not Eligible | Succe |
|   | 8     |                                                               |                 |           |           |              |      |                |                  |             |            |                        |                            |           |             |            |              |               |               |             |             |                                  |              |       |
|   | 9     |                                                               |                 |           |           |              |      |                |                  |             |            |                        |                            |           |             |            |              |               |               |             |             |                                  |              |       |
|   | 10    |                                                               |                 |           |           |              |      |                |                  |             |            | <b>6</b>               |                            |           |             |            |              |               |               |             |             |                                  | -            |       |

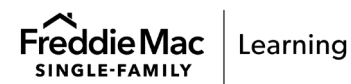

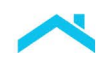

 Rows: Each row represents a report for an individual property listed on the Advanced Search Results page.

|   |     | 🚽 🍠 🗸 🖓    | -   <del>-</del> |                               |            |        |       |  |  |  |  |  |  |
|---|-----|------------|------------------|-------------------------------|------------|--------|-------|--|--|--|--|--|--|
| 3 | F   | ile Hom    | ie Inse          | ert Page Layout Formulas Data |            |        |       |  |  |  |  |  |  |
|   | Ê   | 🖣 🔏 Cut    |                  | Ca                            | alibri     | • 11 • | A     |  |  |  |  |  |  |
|   | Pas | 🚽 🗎 Copy   | *                |                               | 7 II -     |        |       |  |  |  |  |  |  |
|   | *   | I Forma    | at Painter       |                               | , <u> </u> |        | · ·   |  |  |  |  |  |  |
|   |     | Clipboard  | Es.              |                               | F          | ont    | Fa    |  |  |  |  |  |  |
|   |     | J19        | •                | r (* f <sub>x</sub>           |            |        |       |  |  |  |  |  |  |
|   |     | А          | В                |                               | С          | D      | E     |  |  |  |  |  |  |
|   | 1   | Property A | Unit Nu          | mb                            | City       | State  | Zip   |  |  |  |  |  |  |
|   | 2   | 172 ^      |                  | ١.,                           | Daytona B  | FL     | 32117 |  |  |  |  |  |  |
|   | 3   | 219        | or i that the    | r                             | Daytona B  | FL     | 32117 |  |  |  |  |  |  |
|   | 4   | 172        | erelik 🕀         | Ε.                            | Daytona B  | FL     | 32117 |  |  |  |  |  |  |
|   | 5   | 172        | enellis 🕀        | Ε.                            | Daytona B  | FL     | 32117 |  |  |  |  |  |  |
|   | 6   | 172        | enellik 🕀        | Ε.                            | Daytona B  | FL     | 32117 |  |  |  |  |  |  |
|   | 7   | 172        | ered Bis 🕀       | Ε.                            | Daytona B  | FL     | 32117 |  |  |  |  |  |  |
| L | 8   |            |                  |                               | ~~~~~      |        | and   |  |  |  |  |  |  |

Messages:

Messages appear when applicable to the report for an individual property. A blank cell means the message was not returned for the applicable report.

Message codes include a version number. For example, FRE1037V3. The message version may help explain any differences seen in previous results.

| K   | 🖬 🤊 • 🖓 •                                                      | ₹           |                | 3819061                                | 33304475669    | 9.csv - Mi      | crosoft Excel  |              |                                       |                               |                      |                   |                  |
|-----|----------------------------------------------------------------|-------------|----------------|----------------------------------------|----------------|-----------------|----------------|--------------|---------------------------------------|-------------------------------|----------------------|-------------------|------------------|
| F   | File Home Insert Page Layout Formulas Data Review View Acrobat |             |                |                                        |                |                 |                |              |                                       |                               |                      |                   |                  |
|     | Cut                                                            | Calib       | ori 👻          | 11 · A A                               | = = =          | ≫ -             | Wrap Text      | General      | Ŧ                                     | <b>1</b>                      |                      | Normal            | Bad              |
| Pas | ste 🛷 Format I                                                 | Painter B   | I <u>U</u> ·   | - <u>}</u> - <u>A</u> -                |                | \$ <del>1</del> | Merge & Center | - \$ - %     | • • • • • • • • • • • • • • • • • • • | Conditional F<br>Formatting * | Format as<br>Table * | Neutral           | Calculation      |
|     | Clipboard                                                      | Es .        | Font           | 15                                     |                | Alignment       |                | a Num        | nber 🕞                                |                               |                      | 5                 | Styles           |
|     | A1                                                             | <b>-</b>    | $f_x$          | Property Addre                         | ss             |                 |                |              |                                       |                               |                      |                   | -                |
|     | EZ                                                             | FA          | FB             | FC                                     | FD             | FE              | FF 🕨           | FG           | FH                                    | FI                            | FJ                   | I FK              | FL FN            |
| 1   | FRE1030 V2                                                     | FRE1031 V   | 2 FRE3067 V    | /3 FRE1033 V2                          | FRE1035 V2     | FRE1036 V2      | FRE1037 V3 I   | FRE1038 V1   | FRE1039 V1                            | FRE1003 V4                    | 4 FRE104             | 40 V1 FRE1041 V   | FRE1042 V FRE1   |
| 2   |                                                                |             |                |                                        |                |                 | Please ensure  | e the comple | te Listing and                        | l Sales Histo                 | ry have b            | peen reported for | the subject prop |
| 3   | s) of the subj                                                 | ect propert | y reported in  | n the appraisal                        | within 3 year  | s of the effe   | Please ensure  | e the comple | te Listing and                        | d Sales Histo                 | ry have b            | peen reported for | The owner name   |
| 4   |                                                                |             |                |                                        |                |                 | Please ensure  | e the comple | te Listing and                        | d Sales Histo                 | ry have b            | peen reported for | the subject prog |
| 5   | presentation                                                   | and warra   | nty relief. Da | ata inconsisten                        | cies exist tha | t impact the    | Please ensure  | e the comple | te Listing and                        | d Sales Histo                 | ry have b            | peen reported for | the subject prop |
| 6   | presentation                                                   | and warra   | nty relief. Da | ata inconsisten                        | cies exist tha | t impact the    | Please ensure  | e the comple | te Listing and                        | d Sales Histo                 | ry have b            | peen reported for | the subject prop |
| 7   | presentation                                                   | and warra   | nty relief. Da | ata inconsisten                        | cies exist tha | t impact the    | Please ensure  | e the comple | te Listing and                        | d Sales Histo                 | ry have b            | peen reported for | the subject prop |
| 8   |                                                                |             | m              | ~~~~~~~~~~~~~~~~~~~~~~~~~~~~~~~~~~~~~~ |                | man parts       |                | - Marine     | ~~~~~                                 |                               |                      | man and           |                  |

 This information is not a replacement or substitute for the requirements in the Freddie Mac Single-Family

 Seller/Servicer Guide and your other Purchase Documents.

 © 2023 Freddie Mac

 Freddie Mac

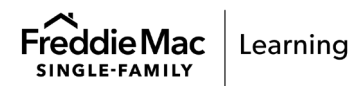